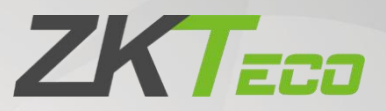

# **ZKBio Time**

# Work Code - Pay Code Calculation Guide

Version Change Info: V1.0

Current Version: 9.0.3

Date: August 2024

English

Thank you for choosing our product. Please read the instructions carefully before operation. Follow these instructions to ensure that the product is functioning properly. The images shown in this manual are for illustrative purposes only.

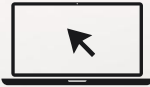

For further details, please visit our Company's website www.zkteco.com.

# Table of Contents

| 1 | ENABLE WORK CODE CALCULATION | 2 |
|---|------------------------------|---|
| 2 | CREATE PAY CODE              | 3 |
| 3 | CREATE WORK CODE             | 4 |
| 4 | CALCULATION                  | 5 |
| 5 | REPORT                       | 5 |

### 1 Enable Work Code Calculation

1. Click on the Attendance module, then go to Rule->Global Rule/Department Rule/Group Rule->Work

#### Code Setting.

2. Enable the Work Code Calculation function and select Punch State Based as Yes or No.

| ZKTeco                  | Personnel Device Attendance Access Control Payroll Visitor Meeting MTD System                                                          | <b>₿</b> \$ | <b>Q</b> - |
|-------------------------|----------------------------------------------------------------------------------------------------|-------------|------------|
| 🏷 Q 🥶                   | Workbench × Global Rule ×                                                                                                    |             |            |
| 🏶 Setting Guide 🗢       | Basic Settings Rule for Non-scheduled Dava Overtime Rule Calculation Settings APP Settings Attendance Alert Settings Work Code Setting |             |            |
| 🍄 Setup 👻               |                                                                                                    |             |            |
| 🕲 Rule 🔺                | Work Code Calculation Fradble                                                                                                    |             |            |
| Global Rule             | Punch State Based * No A                                                                                                    |             | _          |
| Department Rule         | Yes                                                                                                    |             | Save       |
| Group Rule              |                                                                                                    |             |            |
| 🗂 shift 👻               |                                                                                                    |             |            |
| 🛗 Schedule Assignment 🔻 |                                                                                                    |             |            |
| 🛗 Schedule Preview 🔻    |                                                                                                    |             |            |
|                         |                                                                                                    |             |            |
| 🕈 Benefit Management 🔻  |                                                                                                    |             |            |
| 🕑 Transaction Report 🔻  |                                                                                                    |             |            |
| 🙆 Daily Report 👻        |                                                                                                    |             |            |
| 🕑 Weekly Report 🔻       |                                                                                                    |             |            |
| 🖉 Monthly Report 🔻      |                                                                                                    |             |            |
| Al Summary Report       |                                                                                                    |             |            |
|                         |                                                                                                    |             |            |

- 3. If you select Punch State based as Yes:
  - The system calculates the duration based on the Work Code and Check In/Out status.
  - Employees select a Work Code on the attendance device/app, select check in to clock in, and select the same Work Code then check out to end the calculation.

For example: Mike selects Work Code-1 at 9:00 and then selects Check In to clock in and selects Work Code-1 at 12:00 and then selects Check Out to clock in, then the duration of Work Code-1 is 3 hours.

- 4. If you select Punch State Based as **No**:
  - The system only calculates the duration based on the Work Code.
  - Employees select Work Code on the attendance device/App, and select any Check In/Check Out status to clock in. At the end, select the same Work Code and any Check In/Check Out status to clock in, and the calculation ends.

For example: Mike selects Work Code-1 at 9:00 and then selects Check In status to clock in. At 12:00, the user selects Work Code-1 and then selects Check In status to clock in. The duration of Work Code-1 is 3 hours.

5. Work Code Setting can be set in Global Rule/Department Rule/Group Rule. The priority is from high to low: Group Rule > Department Rule > Global Rule.

# 2 Create Pay Code

1. Click on the Attendance module, then go to **Setup->Pay Code->Add**, to access the following interface.

| ZKTeco                                                                                                    | Personnel                                            | Device                                                                                                    | Attendance                                                                        | Access Control                                                               | Payroll      | Visitor                                             | Meeting               | MTD       |                        |                        |   | 0 | - |
|----------------------------------------------------------------------------------------------------|------------------------------------------------------|----------------------------------------------------------------------------------------------------|-----------------------------------------------------------------------------------|------------------------------------------------------------------------------|--------------|-----------------------------------------------------|-----------------------|-----------|------------------------|------------------------|---|---|---|
| Image: Control of the control of the control of t | Personnel Workberch Bookman Add Code CPL P4 P3 P2 P1 | Peycode ×<br>Py Code ×<br>rks V Filter +<br>below<br>Name<br>Compensatory L<br>Psycode 4<br>Psy Code 2<br>Psycode 1 | Attendance<br>Add<br>Code *<br>Unit *<br>Round Off *<br>Display<br>Color Settings | Access Control Work Code Regular Overtine Leave Exception Training Work Code | Payroll      | Visitor<br>Name *<br>Symbol<br>Minimum *<br>Order * | Meeting<br>0.1<br>099 | MTD       | System  Color Settings | Display<br>0<br>0<br>0 | 9 |   | 華 |
|                                                                                                    | C 17                                                 | v < 1 2                                                                                                    | Description                                                                       | rds 2 Page d                                                                 | 2<br>Confirm | Work Code                                           | Confi                 | irm Cance |                        |                        |   |   |   |

2. Select the type as Work Code, and the interface will display a drop-down box for the associated Work

Code.

| ZKTeco      | Personnel   | Device                        | Attendance     | Access Control | Payroll | Visitor   | Meeting            | MTD     | Syster  | n        |         |   |      | 6       | ) - |
|-------------|-------------|-------------------------------|----------------|----------------|---------|-----------|--------------------|---------|---------|----------|---------|---|------|---------|-----|
| 🗞 Q 🗉       | Workbench × | Pay Code X                    |                |                |         |           |                    |         |         |          |         |   |      |         |     |
|             | 🛢 Bookmar   | ks <b>▼ T</b> Filter <b>▼</b> |                |                |         |           |                    |         |         |          |         |   |      |         |     |
| 🗘 Setup 🔺   | Add D       | elete                         |                |                |         |           |                    |         |         |          | 7       | 2 | 9 II | 4       | ÷   |
|             | Code        | Name                          | Add            |                |         |           |                    |         | × Color | Settings | Display |   |      |         |     |
|             | CPL         | Compensatory Le               | code *         |                |         | Name *    |                    |         |         |          | 0       |   | 2    | <b></b> |     |
|             | P4          | Paycode 4                     | Code           |                |         | Traine.   |                    |         |         |          | 0       |   | 2    | ê       |     |
|             | P3          | Pay Code3                     | Type *         | Work Code      |         |           |                    |         |         |          | 0       |   | 2    | <b></b> |     |
|             | P2          | Pay Code 2                    | Unit           | Hour           | ~       | Symbol    |                    |         |         |          | ٢       |   |      |         |     |
| 🗂 Shift 🛛 🔻 | P1          | Paycode 1                     | Round Off *    | Round Off      | ~       | Minimum * | 0.1                |         |         |          | 0       |   | ۷    |         |     |
|             |             |                               | Display        | Yes            |         | Order *   | 999                |         |         |          |         |   |      |         |     |
|             |             |                               | Color Settings | ×              |         |           |                    |         |         |          |         |   |      |         |     |
|             |             |                               | Description    |                |         |           |                    |         |         |          |         |   |      |         |     |
|             |             |                               |                |                |         | Work Code | ≅ <u>4</u> - ∧ ∨ Q | ~       |         |          |         |   |      |         |     |
|             |             |                               |                |                |         |           | D WOLK CODE 0      | _       | - 1     |          |         |   |      |         |     |
|             |             |                               |                |                |         |           | Confirm            | n Cance | 9       |          |         |   |      |         |     |
|             |             |                               |                |                |         |           |                    |         |         |          |         |   |      |         |     |
|             | C 17        |                               | T-41/22 P      | ale 2 Days 2   |         |           |                    |         |         |          |         |   |      |         |     |
|             | 0.17        |                               | iotal 22 Nett  | Page C         |         |           |                    |         |         |          |         |   |      |         |     |

#### Note:

- 1) Only Work Codes that are not associated with any Pay Code will be displayed here.
- 2) One Pay Code can be associated with multiple Work Codes, but one Work Code can only be associated with one Pay Code.

### 3 Create Work Code

- 1. Select the Device module, click **Data->Work Code->Add**, to access the following interface.
- 2. Fill in the Code and Name and select the associated Pay Code.
- 3. If there is no selectable Pay Code, please create a Pay Code first.

| ZKTeco             | Personnel Device         | Attendance Access Control        | Payroll Visitor Meetin                 | ig MTD System |  |     |     | 0- |
|--------------------|--------------------------|----------------------------------|----------------------------------------|---------------|--|-----|-----|----|
| 🔊 Q 🗉              | Device × Work Code ×     |                                  |                                        |               |  |     |     |    |
|                    | 🖉 Bookmarks 🗸 🛛 🕇 Filter | •                                |                                        |               |  |     |     |    |
|                    | Add Delete Send          | d to Device Remove from Device   | 1 2                                    | 3             |  | - = |     |    |
| _                  | Code                     | Name                             | Pay Code                               | Last Activity |  |     |     |    |
| 🛢 Data 🔺           | 5                        | Workcode 5                       | Paycode 4                              |               |  |     | 8 💼 |    |
|                    | 4                        | Workcode 4                       | Paycode 4                              |               |  |     | 3 🛍 |    |
|                    | 3                        | Workcode 3                       | Pay Code3                              |               |  |     | 2 ሰ |    |
|                    | □ 2                      | Workcode 2 Add                   | ×                                      |               |  |     | 3 💼 |    |
|                    |                          | Workcode 1                       |                                        |               |  |     | 3 💼 |    |
|                    |                          | Code":                           |                                        |               |  |     |     |    |
|                    |                          | Name*:                           |                                        |               |  |     |     |    |
|                    |                          | Pay Code:                        | ······ ··· ··· ··· ··· ··· ··· ··· ··· |               |  |     |     |    |
|                    |                          |                                  | Confirm Cancel                         |               |  |     |     |    |
|                    |                          |                                  |                                        |               |  |     |     |    |
| 🕰 Configurations 🔻 |                          |                                  |                                        |               |  |     |     |    |
|                    |                          |                                  |                                        |               |  |     |     |    |
|                    |                          |                                  |                                        |               |  |     |     |    |
|                    |                          |                                  |                                        |               |  |     |     |    |
|                    |                          |                                  |                                        |               |  |     |     |    |
|                    | C 17 • < 1               | > Total 5 Records 1 Page Confirm |                                        |               |  |     |     |    |
|                    |                          |                                  |                                        |               |  |     |     |    |

# 4 Calculation

| ZKTECO Pe               | ersonnel Device I        | Access Contro              | ol Payroll Visi                           | tor Meeting               | MTD System          |            | · 🖉 🦉 💽 • |
|-------------------------|--------------------------|----------------------------|-------------------------------------------|---------------------------|---------------------|------------|-----------|
| 📎 Q 🖅 🖤                 | orkbench × Calculation × | Manual Log × Configuration | $_{ m h}$ $	imes$ Total Time Card $	imes$ | Weekly Worked Hrs $	imes$ |                     |            |           |
| 🗘 Setting Guide 🛛 👻 🖪   | Department 👻 🖾 📇 🏝       | Employee ID First          | t Name 🖉                                  | Start Date 2024           | 1-06-01 End Date 20 | 24-06-12   |           |
| 🗘 Setup 🔫               | Department               | Employee ID                | First Name                                | Last Name                 | Hired Date          | Department | Position  |
| 🛞 Rule 🔫                |                          | 001                        | Mike                                      |                           | 2022-06-12          | Department |           |
| 🗂 Shift 🛛 🛨             |                          |                            |                                           |                           |                     |            |           |
| 🛗 Schedule Assignment 🔻 |                          |                            |                                           |                           |                     |            |           |
| 🛗 Schedule Preview 🔻    |                          | Progress                   |                                           | ×                         |                     |            |           |
| 🖬 Approvals 👻           |                          |                            |                                           | _                         |                     |            |           |
| 🕈 Benefit Management 🔻  |                          |                            | Successful                                | 100%                      |                     |            |           |
| 에 Transaction Report 👻  |                          |                            | Succession                                |                           |                     |            |           |
| 🖆 Daily Report 👻        |                          |                            |                                           |                           |                     |            |           |
| 요 Weekly Report 👻       |                          |                            |                                           |                           |                     |            |           |
| 요 Monthly Report 👻      |                          |                            |                                           |                           |                     |            |           |
| 요 Summary Report 👻      |                          |                            |                                           |                           |                     |            |           |
| 0° Configurations       |                          |                            |                                           |                           |                     |            |           |
| Calculation             |                          | C 20 • < 1 > 1             | Total 1 Records 1 Pag                     | e Confirm                 |                     |            |           |
| Configuration           |                          |                            |                                           |                           |                     |            |           |

Click **Configuration**->**Calculation**, select personnel and time, and click the icon<sup>IIII</sup> to calculate.

### 5 <u>Report</u>

There are two reports in the system that support displaying Pay Code related calculation data: Total Time

Card and Work Code Paired.

| ZKTeco                  | Personnel          | Device     | Atten      | dance A    | Access Co  | ontrol   | Payroll   | Vi        | sitor     | Meetin    | ng M <sup>-</sup> | rd s       | ystem      |              |              |        | 8 A      | Ω        | -    |
|-------------------------|--------------------|------------|------------|------------|------------|----------|-----------|-----------|-----------|-----------|-------------------|------------|------------|--------------|--------------|--------|----------|----------|------|
| ≫ Q 重                   | Workbench $\times$ | Total Tim  | e Card X   |            |            |          |           |           |           |           |                   |            |            |              |              |        |          |          |      |
| 🗘 Setting Guide 🛛 🔫     | Employee           |            | Ψ.         | Date Per   | iod User D | efined   | *         | 2024-06-1 |           | 2024-06-  | -10               | Q,         |            |              |              |        |          |          |      |
| 🖨 Setup 🔫               | Save Layout        | Load Lay   | vout       |            |            |          |           |           |           |           |                   |            |            |              |              | 1.     | * 🗆      | <b>~</b> | ÷    |
| 🛞 Rule 🔫                | Employee ID 💠      | First Name | Department | Date 💠     | Timetable  | Check In | Check Out | Clock In  | Clock Out | Total Hrs | Worked Hrs        | Regular(H) | Late In(M) | Early Out(M) | Paycode 1(H) | Pay Co | ode 2(H) | Pay Code | 3(H) |
| -<br>                   | 001                | Mike       | Department | 2024-06-10 | 001 Test   | 09:00    | 20:00     | 09:00     | 20:00     | 11:00     | 11:00             | 11.0       |            |              | 1.0          | 2.0    |          | 4.0      |      |
| Shirt •                 |                    |            |            |            |            |          |           |           |           |           |                   |            |            |              |              |        |          |          |      |
| 🛗 Schedule Assignment 🔻 |                    |            |            |            |            |          |           |           |           |           |                   |            |            |              |              |        |          |          |      |
| 🛗 Schedule Preview 🔫    |                    |            |            |            |            |          |           |           |           |           |                   |            |            |              |              |        |          |          |      |
| 🗹 Approvals 🗢           |                    |            |            |            |            |          |           |           |           |           |                   |            |            |              |              |        |          |          |      |
| 🛧 Benefit Management 🔻  |                    |            |            |            |            |          |           |           |           |           |                   |            |            |              |              |        |          |          |      |
| 🔁 Transaction Report 🔻  |                    |            |            |            |            |          |           |           |           |           |                   |            |            |              |              |        |          |          |      |
| 🖓 Daily Report 🔺        |                    |            |            |            |            |          |           |           |           |           |                   |            |            |              |              |        |          |          |      |
| Total Time Card         |                    |            |            |            |            |          |           |           |           |           |                   |            |            |              |              |        |          |          |      |
| Worked Hrs              |                    |            |            |            |            |          |           |           |           |           |                   |            |            |              |              |        |          |          |      |
| Overtime Report         |                    |            |            |            |            |          |           |           |           |           |                   |            |            |              |              |        |          |          |      |
| Leave Report            |                    |            |            |            |            |          |           |           |           |           |                   |            |            |              |              |        |          |          |      |
| Late In Report          | C 20 •             | • < 1      | > Total 1  | Records    | 1 Page     | Confirm  |           |           |           |           |                   |            |            |              |              |        |          |          |      |
| Early Out Report        |                    |            |            |            |            |          |           |           |           |           |                   |            |            |              |              |        |          |          |      |
|                         |                    |            |            |            |            |          |           |           |           |           |                   |            |            |              |              |        |          |          |      |

| ZKTeco              | Personnel          | Device     | Atten       | dance A    | ccess C         | ontrol    | Payroll  | Visito    | or      | Meeting    | MTD | System |   | r 🖓 | Ω   | • |
|---------------------|--------------------|------------|-------------|------------|-----------------|-----------|----------|-----------|---------|------------|-----|--------|---|-----|-----|---|
| 📎 Q 亘               | Workbench $\times$ | Total Tim  | ne Card 🛛 🕹 | Work Code  | Paired $\times$ |           |          |           |         |            |     |        |   |     |     |   |
| 🙆 Daily Report 🔺    | Employee           | Mike       | Ŧ           | Date Peri  | od User [       | Defined   | - 20     | 24-06-01  | •       | 2024-06-12 | Q,  |        |   |     |     |   |
| Total Time Card     | Save Layout        | Load La    | yout        |            |                 |           |          |           |         |            |     |        | 7 | ~   | e = |   |
| Worked Hrs          | Employee ID 💠      | First Name | Department  | Date ≑     | Weekday         | Work Code | Clock In | Clock Out | Total H | s.         |     |        |   |     |     |   |
| Overtime Report     | 001                | Mike       | Department  | 2024-06-10 | Monday          | 5         | 19:00    | 20:00     | 01:00   |            |     |        |   |     |     |   |
| 1 0t                | 001                | Mike       | Department  | 2024-06-10 | Monday          | 4         | 18:10    | 18:45     | 00:35   |            |     |        |   |     |     |   |
| Leave Neport        | 001                | Mike       | Department  | 2024-06-10 | Monday          | 3         | 14:00    | 18:00     | 04:00   |            |     |        |   |     |     |   |
| Late In Report      | 001                | Mike       | Department  | 2024-06-10 | Monday          | 1         | 09:00    | 10:00     | 02:00   |            |     |        |   |     |     |   |
| Early Out Report    |                    |            |             |            |                 |           |          |           |         |            |     |        |   |     |     |   |
| Absent Report       |                    |            |             |            |                 |           |          |           |         |            |     |        |   |     |     |   |
| Exception Report    |                    |            |             |            |                 |           |          |           |         |            |     |        |   |     |     |   |
| Scheduled Log       |                    |            |             |            |                 |           |          |           |         |            |     |        |   |     |     |   |
|                     |                    |            |             |            |                 |           |          |           |         |            |     |        |   |     |     |   |
| Multiple Worked Hrs |                    |            |             |            |                 |           |          |           |         |            |     |        |   |     |     |   |
| Multiple Break Time |                    |            |             |            |                 |           |          |           |         |            |     |        |   |     |     |   |
|                     |                    |            |             |            |                 |           |          |           |         |            |     |        |   |     |     |   |
| 🖓 Weekly Report 🛛 👻 |                    |            |             |            |                 |           |          |           |         |            |     |        |   |     |     |   |
| 🖓 Monthly Report 👻  | C 20 🗸             | • < 1      | > Total 5   | Records    | 1 Page          | Confirm   |          |           |         |            |     |        |   |     |     |   |
| 🖞 Summary Report 👻  |                    |            |             |            |                 |           |          |           |         |            |     |        |   |     |     |   |

#### Note:

The Pay Code calculation rules and data in the Total Time Card are not related to the original attendance rules and data. The calculation logic of attendance data such as overtime, lateness, early departure, and absence is the same as the original calculation logic.

ZKTeco Industrial Park, No. 32, Industrial Road,

Tangxia Town, Dongguan, China.

Phone: +86 769 - 82109991

Fax : +86 755 - 89602394

www.zkteco.com

Copyright © 2024 ZKTECO CO., LTD. All Rights Reserved.

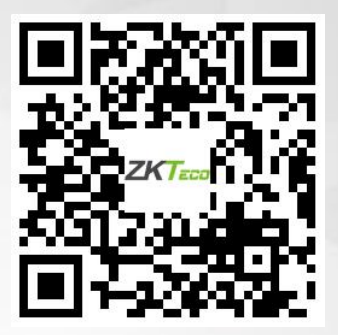